#### ADRUS

# Instruction

- Once you click the "Register now" button, you will be prompted to choose your country.
- If your country is not listed, please choose the closest country to yours with a language you understand.
- For residents of the Ukraine or Russia, please ensure you select your country or the code we send you may not work.

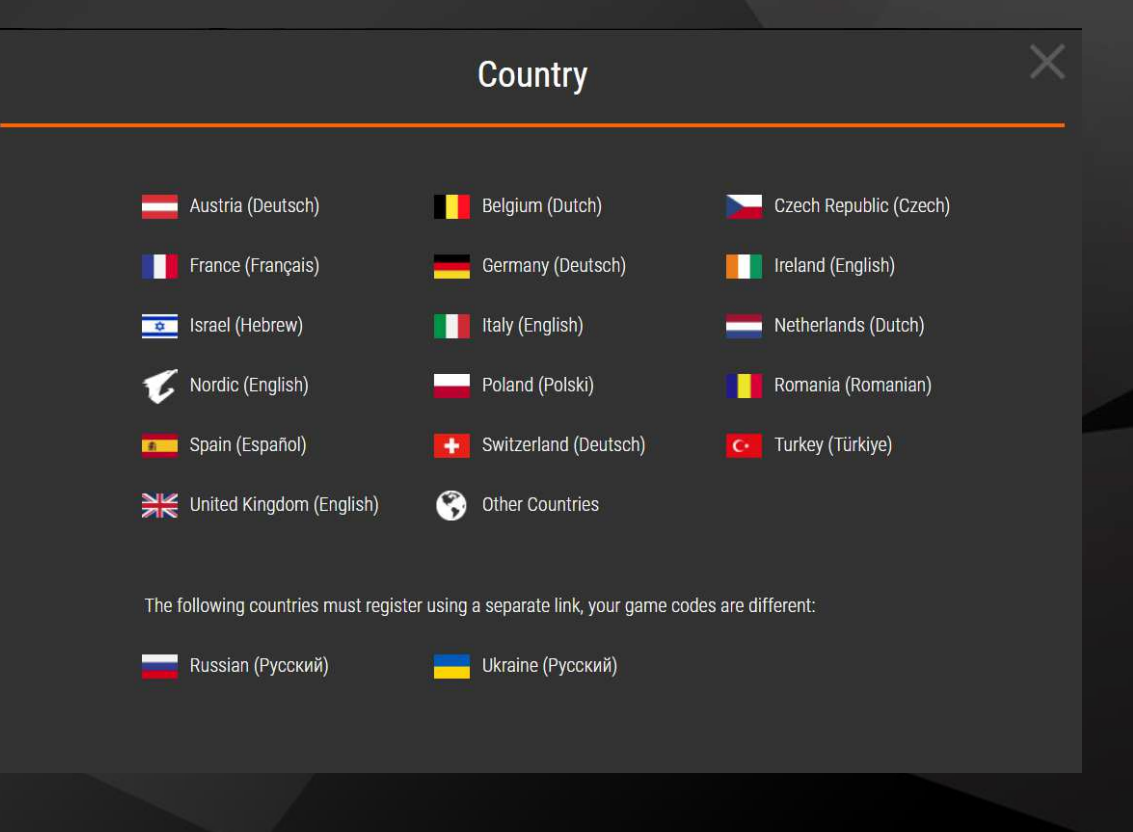

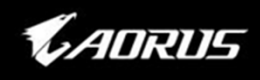

- If you're already a AORUS club member, simply login.
- If your not a member already. You can join the AORUS club by registering.
- You can link your Facebook or Twitter account to the AORUS club for faster login in the future.

| Your Email          | E-MAIL          |  |
|---------------------|-----------------|--|
|                     | Remember Me     |  |
| Password            | PASSWORD        |  |
|                     | Forgot Password |  |
|                     | l'm not a robot |  |
| SIGN IN<br>REGISTER | f 💴             |  |
|                     |                 |  |

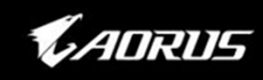

- Joining the AORUS Club is simple, very little information is required. Please read the AORUS Club Privacy Policy. <u>https://www.aorus.com/privacypolicy.php</u>
- The e-mail address you give during your registration will also be your login ID.
  Once you have registered you will receive an e-mail confirmation. Use the link within the e-mail to validate your account.

| <b>V</b> ADRUS                                                        | NEWS BLOG EVENTS COMMUNITY DOWN                                                                                                    | NLOADS PRODUCTS BUY                                                       | Q 💄                      |
|-----------------------------------------------------------------------|----------------------------------------------------------------------------------------------------|---------------------------------------------------------------------------|--------------------------|
| REGISTER<br>Thank you for your<br>members enjoy spe<br>AORUS Club mem | interest in becoming a VIP Member of GIG<br>cial features and can participate in all of GI<br>bership, please fill out the following form co | ABYTE AORUS. GIGABYTE AOR<br>GABYTE's programs. To receive y<br>mpletely. | US Club<br>Your GIGABYTE |
| *All fields are requi                                                 | ed                                                                                                    |                                                                           |                          |
| Your Name                                                             | First Name Last                                                                                                    | Name                                                                      |                          |
| * Desired Username                                                    |                                                                                                    |                                                                           |                          |
| * Email Address                                                       | The en<br>GIGAB                                                                                                    | iail will be your login ID of<br>YTE AORUS Club                           |                          |
| * Password                                                            | Must b<br>least 1                                                                                                    | e 8 to 20 characters long with at uppercase letter                        |                          |
| * Confirm Password                                                    |                                                                                                    |                                                                           |                          |
| Gender                                                                | Choose Gender v                                                                                                    |                                                                           |                          |
| Date of Birth                                                         |                                                                                                    |                                                                           |                          |
| Cell Phone                                                            |                                                                                                    |                                                                           |                          |
| * Country                                                             | Choose Country *                                                                                                    |                                                                           |                          |
| * Verify Code                                                         | z_e 6ĥ.2                                                                                                    |                                                                           |                          |
| Please send me inf                                                    | ormation and special offers on innovative GIGABYTE AORU:                                                                                     | \$ products.                                                              |                          |
| By submitting this                                                    | orm you agree to our Website Terms & Conditions.                                                                                             |                                                                           |                          |
|                                                                       | PECIETE                                                                                                    | <b>*</b>                                                                  |                          |
|                                                                       |                                                                                                    |                                                                           |                          |

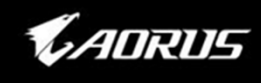

- Once you click the link in the confirmation mail, you will be lead to Aorus website.
- Click Member icon (marked in yellow circle in the picture.)
- Login with your email and password, you will be brought to the redeem process.

| 1 | (AORUS           | NEWS      | BLOG                    | EVENTS                                                                                                    | COMMUNITY          | DOWNLOADS                 | PRODUCTS       | BUY                          |                      | ۹ 💽                |
|---|------------------|-----------|-------------------------|----------------------------------------------------------------------------------------------------|--------------------|---------------------------|----------------|------------------------------|----------------------|--------------------|
|   |                  |           |                         |                                                                                                    |                    |                           |                |                              |                      | $\hat{\mathbf{h}}$ |
|   | CONG             | RATUL     | ATION                   | 15!                                                                                                    |                    |                           |                |                              |                      |                    |
|   | Your a<br>can no | ccount ha | is succes<br>he functio | sfully been work of the server of the server | rerified! As a GIG | ABYTE AORUS i<br>website! | nember, you ar | e entitled to a variety of n | nember benefits. You |                    |
|   | About AORUS      |           | Product Re              | gistration                                                                                                    | Contact Us         | Priva                     | icy Policy     | Terms & Conditions           | f 💆 🖸 🛗              | ₩ GB ~             |
|   |                  |           |                         |                                                                                                    |                    |                           |                |                              |                      |                    |
|   |                  |           |                         |                                                                                                    |                    |                           |                |                              |                      |                    |
|   |                  |           |                         |                                                                                                    |                    |                           |                |                              |                      |                    |

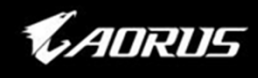

- Please carefully read the promotion terms and conditions in detail.
- You must agree to the terms and conditions of the promotion to enter.
- In case you don't see this terms and condition pop-up, please re-entry via Https://farcry5.aorus.com

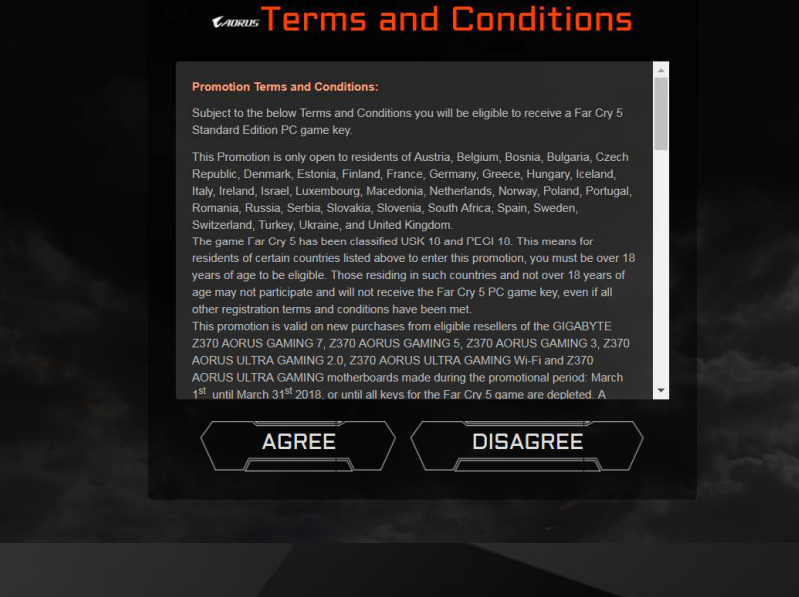

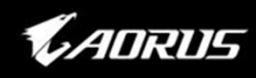

### Step 2 Register your product

- To register your product you will be required to provide information about the motherboard you purchased.
- The full model name, serial number (SN + 12 digit), EAN code and check number are needed. These can be found on the label located on the side of the box.
- A scanned copy or photo of your invoice are also required. The invoice image must clearly show place of purchase, purchase date, product name and price.

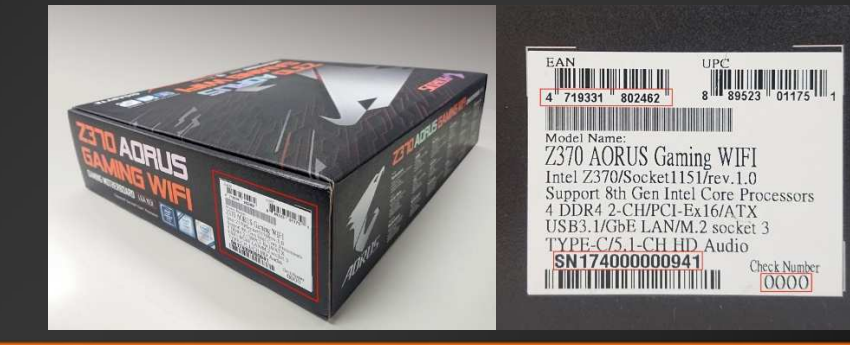

| <b>€</b> ADRUS      | NEWS BLOG EVENTS COMMUNITY DOWNLOADS PRODUCTS BUY                         | Q 🛓    |
|---------------------|---------------------------------------------------------------------------|--------|
| * Name              |                                                                           |        |
| E-MAIL              |                                                                           |        |
| * Tel/Mobile        |                                                                           |        |
| * Model Name        | MODEL NAME                                                                | v      |
| * SN                | SN                                                                        | ?      |
| * Check Number      | CHECK NUMBER                                                              | ?      |
| * EAN Code          | EAN CODE                                                                  | ?      |
| * Place of Purchase |                                                                           |        |
| * Purchase Date     |                                                                           |        |
| * Invoice Upload    | 送得檔案: 未選擇任何檔案                                                             |        |
|                     | SUBMIT                                                                    |        |
| About AORUS         | Product Registration Contact Us Privacy Policy Terms & Conditions 🥂 🎔 💽 🚋 | 🔇 us 👻 |

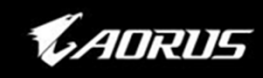

#### Step3 Get the redeem code

- When you have successfully completed the registration form, you will receive an e-mail confirmation of the successful registration.
- The code for your copy of Farcry 5 will then be e-mailed to you shortly afterwards.
- If you have an issues registering your product with GIGABYTE or have any questions about the promotion, please contact us at : promotion@gigabyte.eu

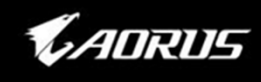

#### How to redeem your game

- To redeem your code for Farcry 5 PC Standard Edition digital download, please go to <u>http://farcrygame.com/gigabyteredeem</u>
- You will also need to either create or use an existing account with Ubisoft for redemption. <u>https://uplay.ubi.com</u>

| LC        | OG IN TO UBISOFT      |
|-----------|-----------------------|
| Email:    |                       |
| Password: |                       |
| LOG IN    | FORGOT YOUR PASSWORD? |
| CREA      | ATE A UBISOFT ACCOUNT |
|           |                       |
|           |                       |
|           |                       |
|           |                       |

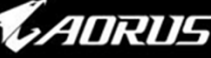

#### How to redeem your game

- You will be prompted to enter the code provided by AORUS, some additional information may be requested by Ubisoft.
- Once you have successfully entered your game code and submitted it, confirmation of will then be sent via e-mail from Ubisoft shortly after. Farcry 5 standard edition should then be displayed in your Uplay PC game library.
- Even if registered the game will not be ready for download before the launch date of March 27<sup>th</sup> 2018 (The approximate size of the download game file is 28 GB).
- If you experience any problems during registration with Ubisoft, please double check you have met the terms and conditions. If you have any technical issues with the game.
  Please contact Ubisoft technical support at : <u>https://support.ubi.com</u>

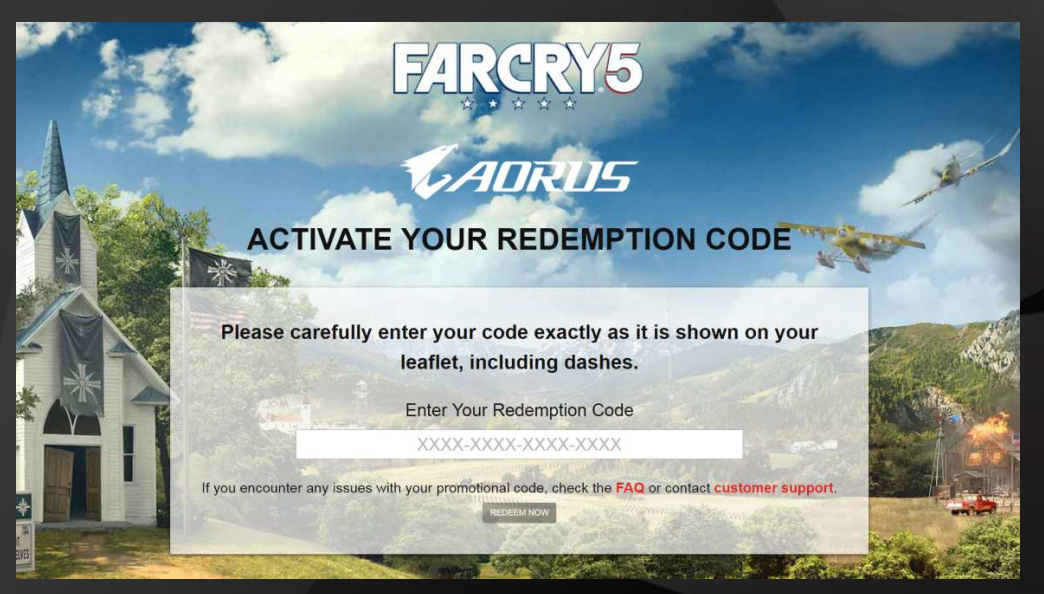

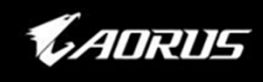